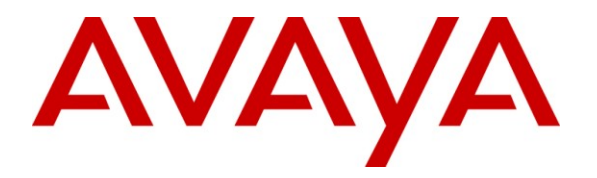

Avaya Solution & Interoperability Test Lab

## **Application Notes for Configuring Technicolor TB30 SIP Phones to interoperate with Avaya IP Office - Issue 1.0**

#### Abstract

These Application Notes describe the configuration steps required for Technicolor TB30 SIP Phones to interoperate with Avaya IP Office. The Technicolor TB30 is a VoIP phone that can be used in both large and small enterprises.

Information in these Application Notes has been obtained through DevConnect compliance testing and additional technical discussions. Testing was conducted via the DevConnect Program at the Avaya Solution and Interoperability Test Lab.

## 1. Introduction

These Application Notes describe the configuration steps required for Technicolor TB30 SIP Phones to interoperate with Avaya IP Office. The Technicolor TB30 is a VoIP phone that can be used in both large and small enterprises. It features full duplex and high definition (HD) sound to deliver acoustic performance. In the compliance testing, the Technicolor TB30 was set up as a SIP extension on IP Office and underwent testing of various call scenarios with other Avaya phones.

## 1.1. Interoperability Compliance Testing

The interoperability compliance test included feature and serviceability testing.

The feature testing evaluated the ability of Technicolor TB30 SIP Phone to interoperate with Avaya IP Office to place and receive various types of calls and to verify that good audio quality was sent and received. The calls included intra-switch calls between Technicolor TB30 phones and Avaya phones on the Avaya IP Office and calls to/from the PSTN. Testing of call functions such as call hold/unhold, transfer, conference, call forwarding, call park/unpark, call pickup, DTMF transmission and turning on/off the Message Waiting Indicator (MWI) were also performed between the Technicolor TB30 and various Avaya phones on the Avaya IP Office. The shuffling of the audio stream and the information displayed on the Technicolor TB30 phone were also verified during testing.

The serviceability testing focused on verifying the ability of the Technicolor TB30 to recover from disconnection and reconnection of the Technicolor TB30 phone and rebooting of the Avaya IP Office.

#### 1.2. Support

For technical support on TB30 SIP Phones, contact Technicolor's technical support at:

- Telephone Obtain the country specific hotline from here: <u>http://www.thomsonbroadbandpartner.com//telephony-solutions/support/contact-us.php</u>
- E-mail Submit a request for assistance from here: <u>http://www.thomsonbroadbandpartner.com/telephony-solutions/thomson-telecom/contact-us.php</u>

# 2. Reference Configuration

**Figure 1** illustrates a test configuration that was used to compliance test the interoperability of Technicolor TB30 SIP Phones and Avaya IP Office. The configuration consists of an Avaya IP Office 500 and a server running Avaya IP Office Manager and Voicemail Pro connected to the Avaya C364T-PWR Converged Stackable Switch with Layer 3 routing function. The IP Office has connections to the following: Avaya 9640 IP Telephone, Avaya 2420 Digital Telephone, Technicolor TB30 SIP Phones and an ISDN-PRI trunk to the PSTN. The phones connected to

the system will be used to generate intra-switch calls and outbound/inbound calls to/from the PSTN.

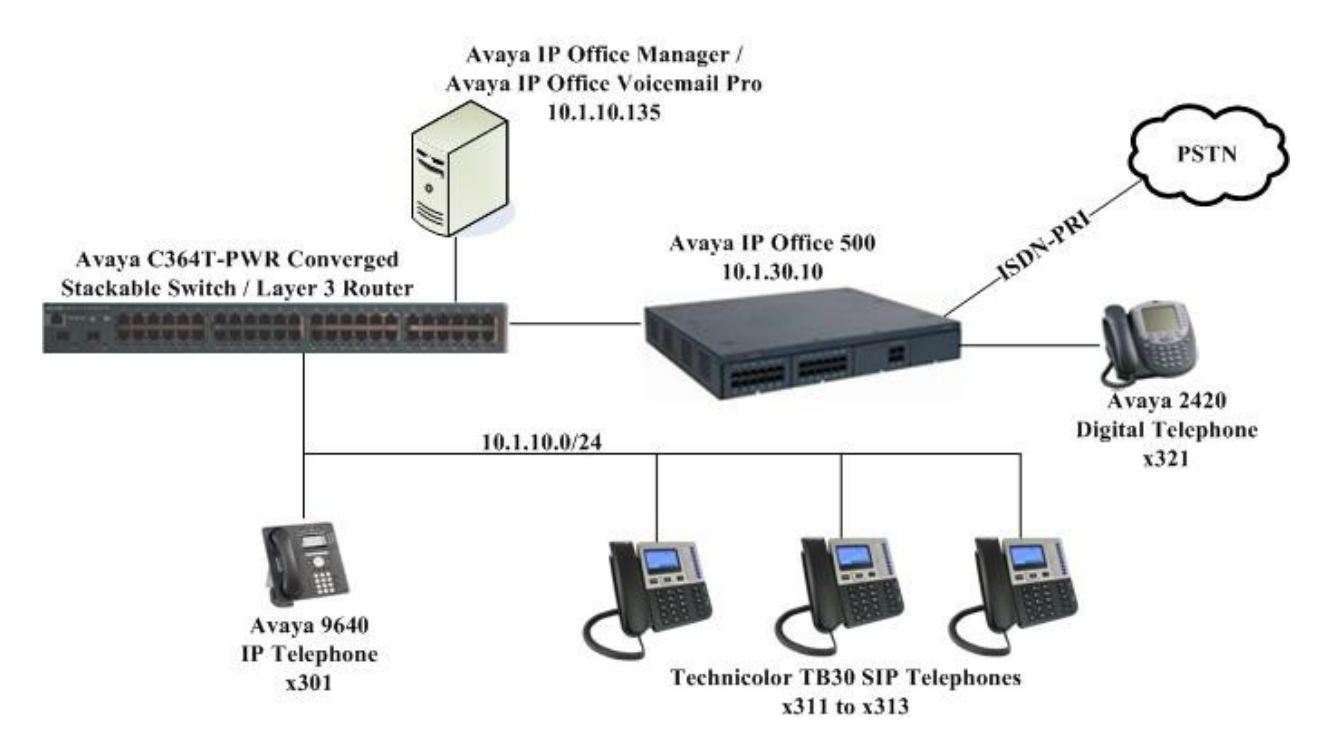

Figure 1: Test Configuration

## 3. Equipment and Software Validated

The following equipment and software were used for the sample configuration provided:

| Equipment                                  | Software              |
|--------------------------------------------|-----------------------|
| Avaya IP Office 500                        | 6.0 (18)              |
| Avaya IP Office Manager                    | 8.0 (18)              |
| Avaya IP Office Voicemail Pro              | 6.0 (44)              |
| Avaya 9640 IP Telephone                    | 3.1.1 (H.323)         |
| Avaya 2420 Digital Telephone               | 6.0                   |
| Avaya C364T-PWR Converged Stackable Switch | 4.5.18                |
| Technicolor TB30 SIP Phones                | H/W Version: V4       |
|                                            | Boot Version: V0.01.1 |
|                                            | DSP Version: V2.30.1  |
|                                            | APP Version: V1.72.0  |

## 4. Configure Avaya IP Office

The configuration changes in this section for IP Office are performed through the IP Office Manager. Except where stated, the parameters in all steps are the default settings and are supplied for reference. For all other provisioning information such as provisioning of the trunks, call coverage, extensions, and voicemail, please refer to the Avaya IP Office product documentation in **Section 9**.

The procedures fall into the following areas:

- Verify Avaya IP Office Licensing
- Setting LAN Parameters
- Administer SIP Registrar
- Add SIP Extensions
- Add Users
- Configure Short Code for Voicemail
- Save Configuration

## 4.1. Verify Avaya IP Office Licensing

| Step | Description                                                                                                    |
|------|----------------------------------------------------------------------------------------------------|
| 1.   | Log into the Avaya IP Office Manager PC and select <b>Start &gt; All Programs &gt; IP</b><br><b>Office &gt; Manager</b> to launch the Avaya IP Office Manager application. Select <b>File &gt;</b><br><b>Open Configuration</b> to search for IP Offices in the network. Select the appropriate<br>Avaya IP Office and click <b>OK</b> (not shown). Log into the Avaya IP Office Manager<br>application using the appropriate credentials.                                                                                                    |
| 2.   | The main IP Office Manager window appears. From the configuration tree in the left pane, select License > 3rd Party IP Endpoints to display the 3rd Party IP Endpoints screen in the right pane. Verify that the License Status is Valid and the value for Instances is sufficient for the number of SIP endpoints to be deployed.                                                                                                    |
|      |                                                                                                    |
|      | IP Offices                                                                                                    |
|      | <ul> <li>BooTP (1)</li> <li>Goperator (3)</li> <li>SGIP500</li> <li>SGIP500</li> <li>Garberou Unit (5)</li> <li>Control Unit (5)</li> <li>Extension (25)</li> <li>User (27)</li> <li>HurtGroup (2)</li> <li>310 SIPEndpts</li> <li>Short Code (59)</li> <li>Service (0)</li> <li>RAS (1)</li> <li>Dialin</li> <li>Dime Profile (1)</li> <li>Firewall Profile (1)</li> <li>Firewall Profile (1)</li> <li>Fire</li></ul> |
|      |                                                                                                    |
|      | Received BOOTP request for 00000000000, 10.1.10.101:68, unable to process                                                                                                    |
|      |                                                                                                    |

#### 4.2. Setting LAN Parameters

| Step | Description                                                                                                    |                                                                                                    |
|------|----------------------------------------------------------------------------------------------------|----------------------------------------------------------------------------------------------------|
| 1.   | <ul> <li>From the configuration tree i</li> <li>LAN Settings to display the</li> <li>Set the IP Address, w</li> <li>Set the IP Mask base</li> <li>Set the DHCP Mode</li> <li>Disabled option is ch</li> <li>Other fields can be let</li> </ul>                                                                                                    | in the left pane, select <b>System</b> . Access the tab <b>LAN1</b> > LAN Settings screen in the right pane.<br>which is the address of the IP Office.<br>ed on the network setup.<br>based on the network requirement. In this case, the<br>nosen since DHCP was not used.<br>eft blank or at the default settings. |
|      | File       Edit       View       Tools       Help         Image: Second Second Secon | [Administrator(Administrator)]                                                                                                    |
|      | IP Offices                                                                                                    | SGIP500                                                                                                    |
|      | CCC Designer (users)                                                                                                    | OK Cancel Help                                                                                                    |

#### **Description** Step Select **SIP Registrar** sub-tab in the right pane and enter the following values: 1. Domain Name: Enter a valid Domain Name. In this case, it was left blank as registration is done using the LAN IP address. Layer 4 Protocol: Select Both TCP & UDP. TCP Port: Set to 5060 (default). UDP Port: Set to 5060 (default). • 👫 Avaya IP Office R6 Manager SGIP500 [6.0(18)] [Administrator(Administrator)] - O × Eile Edit View Tools Help 🤰 🗁 - 🛃 🖪 💽 📰 🋕 🛹 🖂 🕴 SGIP500 System SGIP500 + SGIP500 **IP Offices** ××× All -X 1 . ★ BOOTP (1) -System LAN1 LAN2 DNS Voicemail Telephony Directory Services System Events SMTP SME 🗄 🖗 Operator (3) LAN Settings VoIP Network Topology SIP Registrar SGIP500 System (1) Domain Name 由 行 Line (5) Both TCP & UDP 🔻 Layer 4 Protocol 🗄 🧠 Control Unit (5) 5060 Extension (25) TCP Port 🛨 🧯 User (27) ÷ 5060 UDP Port HuntGroup (2) SOO Main SIO SIPEndpts -Challenge Expiry Time (secs) 10 2 Auto-create Extn/User 🗄 🥬 Short Code (59) Service (0) 💑 RAS (1) 🗼 DialIn 🗄 🜔 Incoming Call Route (3) WanPort (0) m Directory (0) Time Profile (0) 🕀 🕕 Firewall Profile (1) IP Route (2) 🚛 Account Code (0) 👟 License (54) 👟 3rd Party IP Endpoints 👟 Advanced Edition 👟 Advanced Small Community Networki 🛼 AUDIX Voicemail 👟 Avaya IP endpoints Help Þ Received BOOTP request for 000000000000, 10.1.10.101:68, unable to process

#### 4.3. Administer SIP Registrar

#### 4.4. Add SIP Extensions

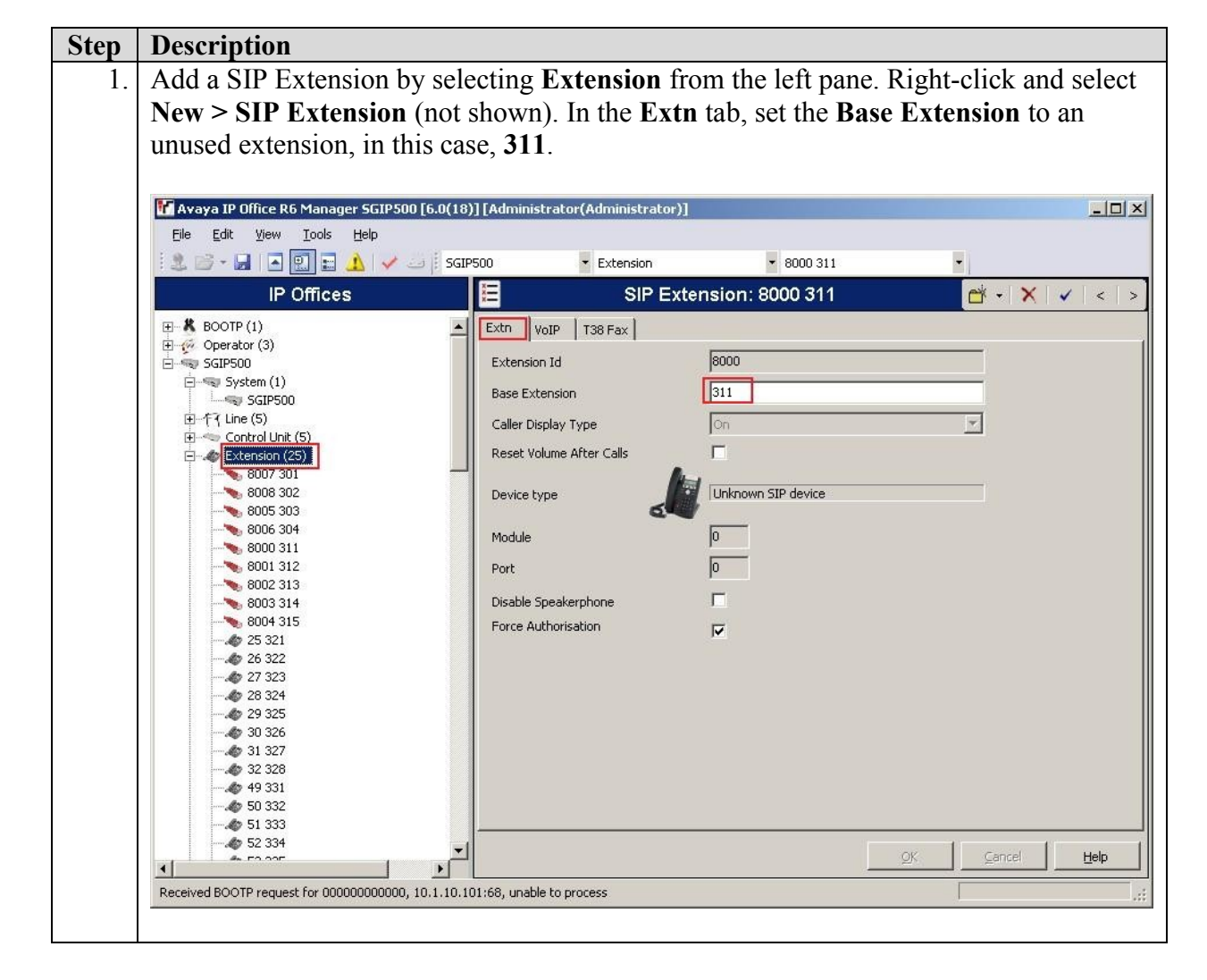

| Step | Description                                               |                                |                                |                                       |
|------|-----------------------------------------------------------|--------------------------------|--------------------------------|---------------------------------------|
| 2.   | Select the VoIP tab. Verify                               | that Allow Direct N            | <b>Iedia Path</b> and <b>R</b> | Re-invite Supported                   |
|      | are checked. Select RFC28                                 | <b>33</b> for <b>DTMF Supp</b> | ort.                           |                                       |
|      |                                                           |                                |                                |                                       |
|      | 👫 Avaya IP Office R6 Manager SGIP500 [6.0(18)]            | Administrator(Administrator)]  |                                |                                       |
|      | <u>Eile E</u> dit <u>V</u> iew <u>I</u> ools <u>H</u> elp |                                |                                |                                       |
|      | 🕴 🏖 🗁 🖌 🔚 🖪 🔝 🔜 🔔 🖌 🛹 🚐 🅴 SGIPSC                          | Extension                      | <ul> <li>8000 311</li> </ul>   | •                                     |
|      | IP Offices                                                | 🗏 SIP Ext                      | ension: 8000 311               | 📸 • 🛛 🗙 🗍 🖌 📔 < 🗎 >                   |
|      |                                                           | Extn VoIP T38 Fax              |                                |                                       |
|      | SGIP500                                                   | IP Address 0 , 0               | . 0 . 0                        | VoIP Silence Suppression              |
|      | ⊡                                                         | Compression Mode Automatic Se  | lect 💌                         | Fax Transport Support                 |
|      | ⊕ -{7 Line (5)                                            | TDM->IP Gain Default           | •                              | C Local Hold Music                    |
|      | Extension (25)                                            | IP->TDM Gain Default           | •                              | Allow Direct Media Path               |
|      | 8007 301                                                  | DTMF Support RFC2833           | •                              | Re-invite Supported                   |
|      |                                                           |                                |                                | Use Offerer's Preferred Codec         |
|      |                                                           |                                |                                | Reserve 3rd party IP endpoint license |
|      |                                                           |                                |                                |                                       |
|      |                                                           |                                |                                |                                       |
|      |                                                           |                                |                                |                                       |
|      | 26 322                                                    |                                |                                |                                       |
|      | - 28 324                                                  |                                |                                |                                       |
|      | 29 325                                                    |                                |                                |                                       |
|      |                                                           |                                |                                |                                       |
|      |                                                           |                                |                                |                                       |
|      | - <b>\$</b> 50 332                                        |                                |                                |                                       |
|      |                                                           |                                |                                |                                       |
|      | ↓ ↓ 53 335                                                |                                |                                | <u>OK</u> <u>C</u> ancel <u>H</u> elp |
|      | Received BOOTP request for 00000000000, 10.1.10.101       | i8, unable to process          |                                |                                       |
|      |                                                           |                                |                                |                                       |
| 3    | Repeat Steps 1 and 2 to add                               | more SIP extension             | s In this testing              | extensions 311 to 313                 |
| 5.   | are added                                                 | more on extension              | is. In this testing,           |                                       |
|      | are auteu.                                                |                                |                                |                                       |

#### 4.5. Add Users

| Step | Description                                             |                            |                                                                                                    |                      |
|------|---------------------------------------------------------|----------------------------|----------------------------------------------------------------------------------------------------|----------------------|
| 1.   | Add a User by right-click U                             | ser from the le            | ft pane and select <b>New</b>                                                                                   | (not shown). For the |
|      | Name field enter the extens                             | ion that was c             | reated in Section 4.4 an                                                                                        | d precede it with    |
|      |                                                         |                            |                                                                                                    |                      |
|      | Extn, for example, Extn311                              | . For the Full             | Name field, enter the de                                                                                        | escriptive name for  |
|      | the user for example Alice                              | Enter the exte             | ension created in Section                                                                                       | n 4.4 for Extension  |
|      |                                                         |                            |                                                                                                    |                      |
|      |                                                         |                            |                                                                                                    |                      |
|      | File Edit View Tools Help                               | mmstrator(Aunmistrator)]   |                                                                                                    |                      |
|      | i 🤱 🗁 - 🛃 🖪 💽 📰 🔥 🛹 🚐 i sgip500                         | 👻 User                     | • 311 Extn311 •                                                                                                 |                      |
|      | IP Offices                                              | Ш                          | Extn311: 311                                                                                                    | 📸 •   🗙   🗸   <   >  |
|      |                                                         | User Voicemail DND         | bortCodes Source Numbers Telephony Forwardi                                                                     |                      |
|      | Departor (3)                                            |                            |                                                                                                    |                      |
|      | E-SuPSUU<br>E-System (1)                                | Name                       | Extri311                                                                                                    |                      |
|      | SGIP500                                                 | Password                   |                                                                                                    |                      |
|      | ⊞†ि Line (5)                                            | Confirm Password           |                                                                                                    |                      |
|      | 🕀 🗠 Control Unit (5)                                    | Commin assword             |                                                                                                    |                      |
|      | Extension (25)                                          | Full Name                  | Alice                                                                                                    |                      |
|      | User (27)                                               | Extension                  | 311                                                                                                    |                      |
|      | RemoteMapager                                           |                            |                                                                                                    |                      |
|      |                                                         | Locale                     |                                                                                                    | <b>•</b>             |
|      |                                                         | Priority                   | 5                                                                                                    | -                    |
|      |                                                         | , noney                    |                                                                                                    |                      |
|      | - 🚛 303 Extn303                                         | System Phone Rights        | None                                                                                                    | <b>_</b>             |
|      | 2 304 Extn304                                           | Profile                    | Basic User                                                                                                    | <b>T</b>             |
|      |                                                         |                            |                                                                                                    |                      |
|      |                                                         |                            | Receptionist                                                                                                    |                      |
|      | 314 Extribit                                            |                            | Enable SoftPhone                                                                                                |                      |
|      |                                                         |                            | Enable one-X Portal Services                                                                                    |                      |
|      |                                                         |                            | Enable one-X TeleCommuter                                                                                       |                      |
|      |                                                         |                            |                                                                                                    |                      |
|      | 324 Extn324                                             |                            | Ex Directory                                                                                                    |                      |
|      | 325 EXth325                                             | Device                     | Unknown STR device                                                                                              |                      |
|      | 327 Extn327                                             | Туре                       | TOUN IOWN DIF DEVICE                                                                                            |                      |
|      |                                                         | User Rights                |                                                                                                    |                      |
|      |                                                         | the picks in               | The second second second second second second second second second second second second second second second se |                      |
|      |                                                         | User Rights View           | User data                                                                                                    |                      |
| 1    |                                                         | Working hours time profile | <none></none>                                                                                                   | ¥ ¥                  |
| 1    | 334 Extn334                                             | 5                          | F                                                                                                    |                      |
| 1    | 336 Extra36                                             |                            |                                                                                                    | OK Cancel Help       |
| 1    |                                                         | un able be annual          | -                                                                                                    |                      |
| 1    | Received BOOTP request for 00000000000, 10.1.10.101:68, | unable to process          |                                                                                                    |                      |
|      |                                                         |                            |                                                                                                    |                      |
|      | 1                                                       |                            |                                                                                                    |                      |

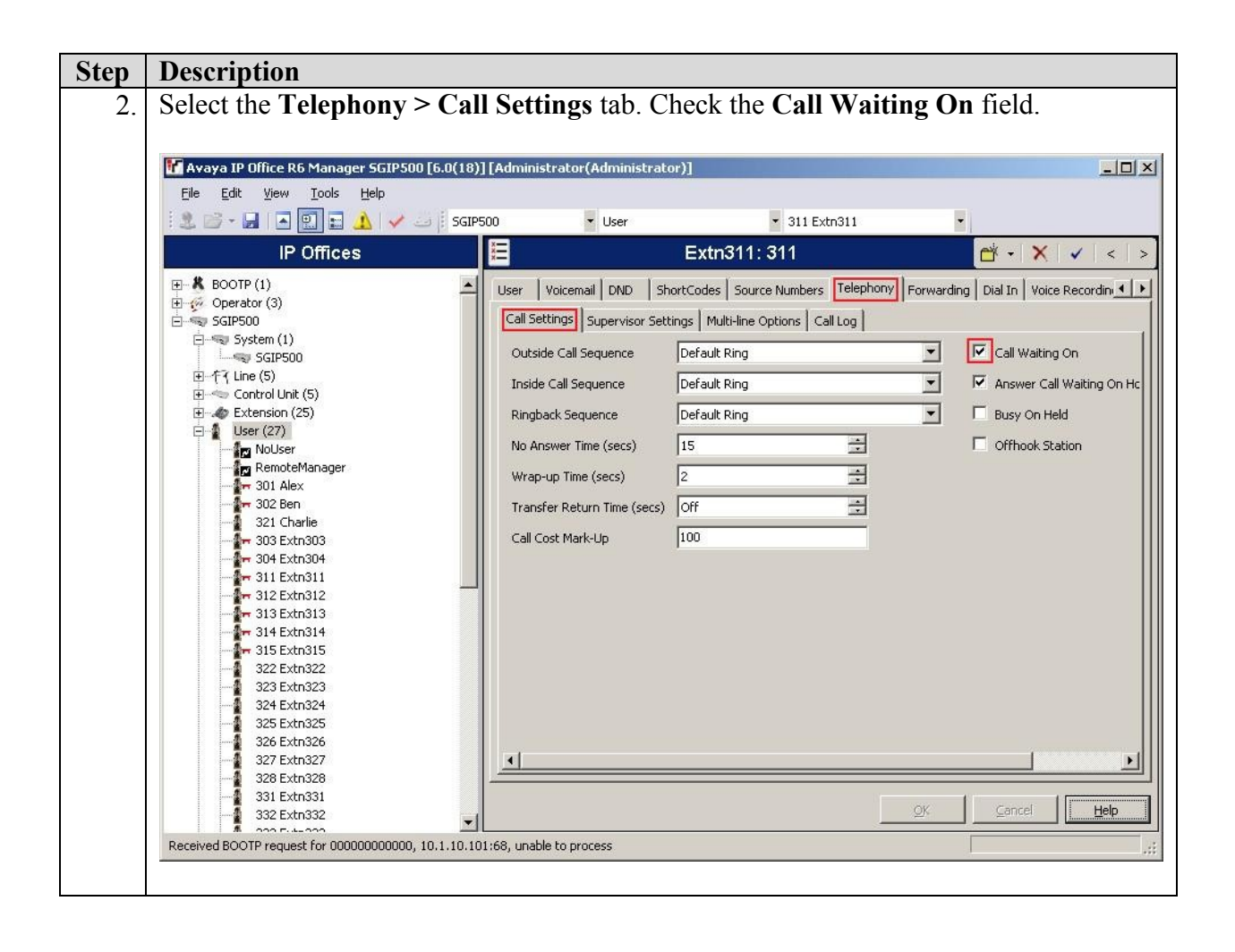

| Step | Description                                         |                                                                                                    |
|------|-----------------------------------------------------|----------------------------------------------------------------------------------------------------|
| 3.   | Select the <b>Telephony</b> > <b>Sup</b>            | ervisor Settings tab. Enter a Login Code, e.g. 111222 was                                                                                                    |
|      | used for compliance testing.                        | The Login Code is used to configure the Technicolor                                                                                                    |
|      | TB30 SIP Phone in Section                           | <b>5.2 Step 3</b> to log into the IP Office.                                                                                                    |
|      |                                                     |                                                                                                    |
|      | 🜃 Avaya IP Office R6 Manager SGIP500 [6.0(18)] [Adr | ninistrator(Administrator)]                                                                                                    |
|      | Eile Edit View Iools Help                           |                                                                                                    |
|      | 📃 🔄 🕶 🔜 💽 📰 🤔 🛩 📄 SGIP500                           | ▼ User ▼ 311 Extn311 ▼                                                                                                    |
|      | IP Offices                                          | E Extri311: 311                                                                                                    |
|      |                                                     | User Voicemail DND ShortCodes Source Numbers Telephony Forwarding Dial In Voice Recording Button P                                                                                                    |
|      | GIP500                                              | Call Settings Supervisor Settings Multi-line Options Call Log                                                                                                    |
|      | SGIP500                                             | Login Code ******                                                                                                    |
|      | ⊞ान्ति Line (5)<br>⊞ाल्य Control Unit (5)           | Login Idle Period (secs)                                                                                                    |
|      | Extension (25)                                      | Monitor Group      Image: Mone > Image: Mone > Im |
|      | NoUser                                              | Coverage Group <none></none>                                                                                                    |
|      |                                                     | Status on No-Answer Logged On (No change) 🔽 🗖 Outgoing Call Bar                                                                                                    |
|      |                                                     | Reset Longest Idle Time                                                                                                    |
|      |                                                     | Can Intrude                                                                                                    |
|      |                                                     | C External Incoming                                                                                                    |
|      |                                                     | CCR Agent                                                                                                    |
|      |                                                     | After Call Work Time (secs) System Default (10)                                                                                                    |
|      | 322 Extn322                                         |                                                                                                    |
|      | 323 Extn323                                         |                                                                                                    |
|      |                                                     |                                                                                                    |
|      | 327 Extn327                                         |                                                                                                    |
|      |                                                     |                                                                                                    |
|      |                                                     | ×                                                                                                    |
|      |                                                     |                                                                                                    |
|      |                                                     | <u>K</u> Eep                                                                                                    |
|      | Ready                                               |                                                                                                    |
|      |                                                     |                                                                                                    |
| 4.   | Repeat Steps 1 and 3 to add                         | more users. In this testing, Extn311 to Extn313 are added.                                                                                                    |
|      |                                                     | -                                                                                                    |
|      |                                                     |                                                                                                    |

#### 4.6. Configure Short Code for Voicemail

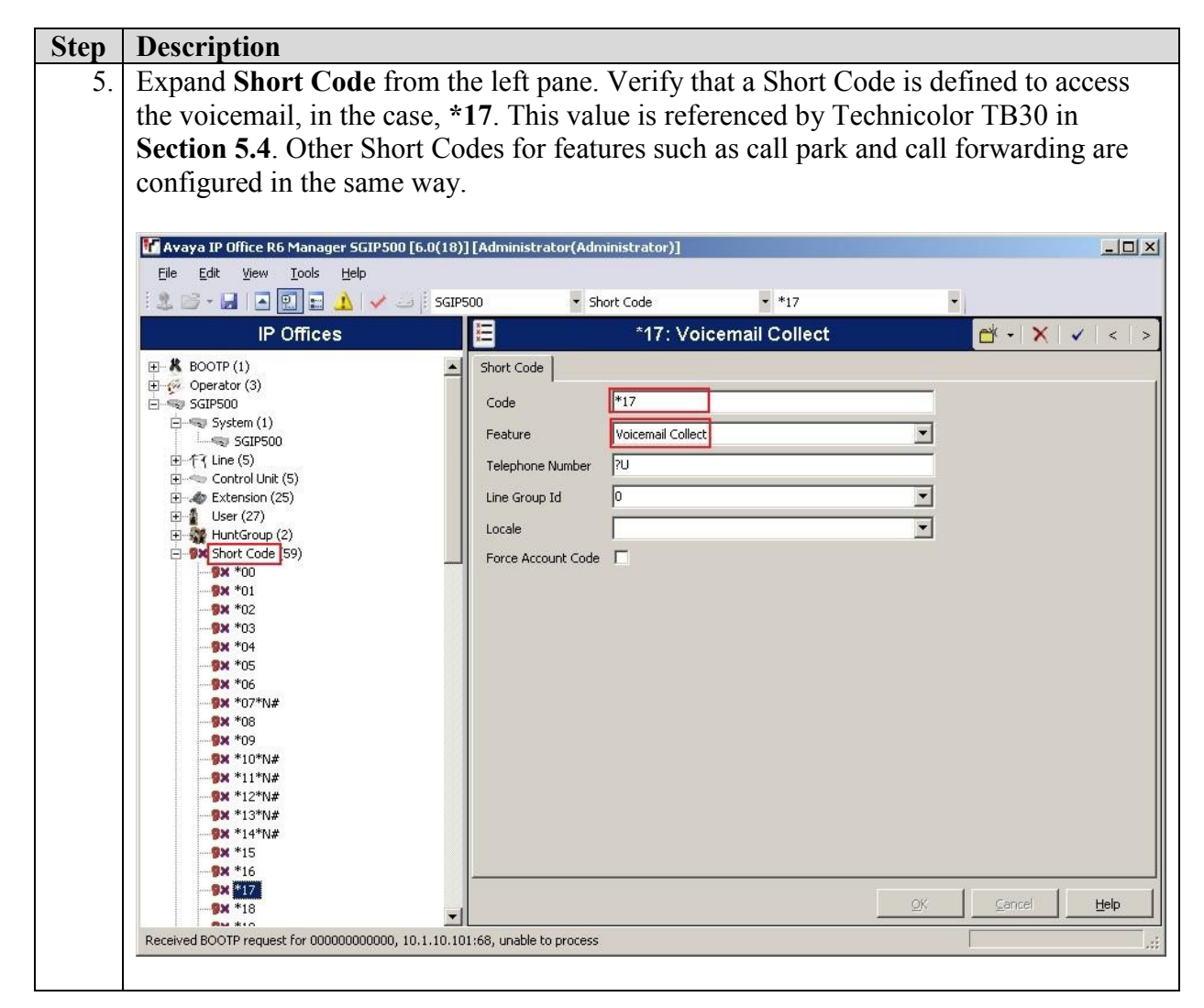

#### 4.7. Save Configuration

Select File > Save Configuration to save and send the configuration to the IP Office server.

## 5. Configure Technicolor TB30 SIP Phone

The following steps detail the configuration steps for the Technicolor TB30 SIP Phone using the Web Interface. The steps include the following areas:

- Launch Web Interface
- Administer SIP Settings
- Administer identity
- Administer function keys

Prior to configuration, follow the procedures in [2] to manually set or obtain the IP address of Technicolor TB30.

#### 5.1. Launch Web Interface

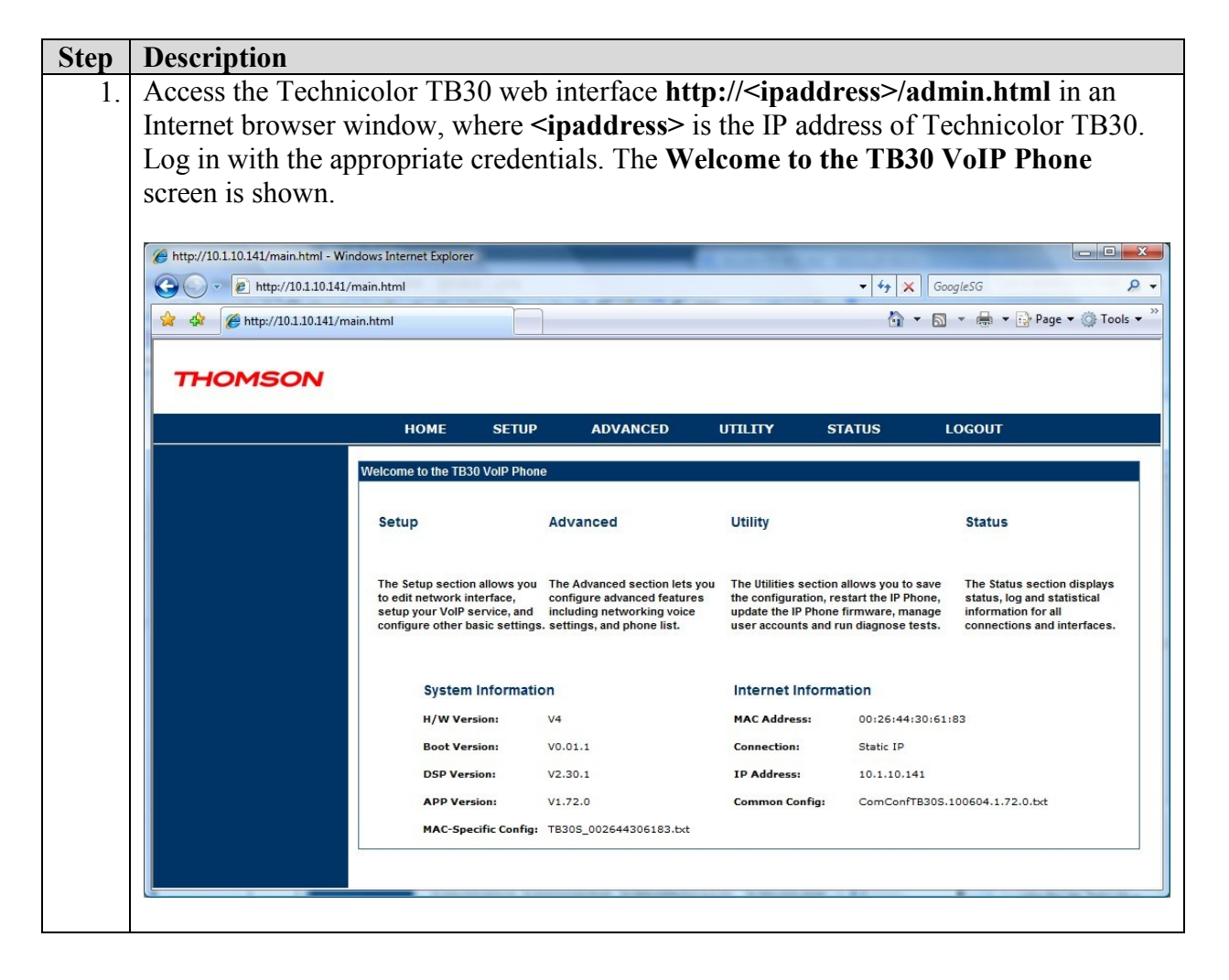

## 5.2. Administer SIP Settings

| Step | Description                    |                      |                |                   |                    |                        |                      |
|------|--------------------------------|----------------------|----------------|-------------------|--------------------|------------------------|----------------------|
| 1.   | Select SETUP from              | n the top m          | enu and o      | click Basic S     | Setup on th        | e left pane            | e. Click the         |
|      | <b>EDIT</b> button assoc       | ciated with          | the first p    | rofile, as sho    | own below.         |                        |                      |
|      | http://10.1.10.141/main.html - | Windows Internet Exp | lorer          | -                 | _                  |                        |                      |
|      | C v kttp://10.1.10.1           | 41/main.html         |                |                   | • 4 <sub>7</sub> × | GoogleSG               | ۶ -                  |
|      | 🙀 🏟 🌈 http://10.1.10.141       | /main.html           |                |                   | <u>ن</u>           | • 🗟 • 🖶 •              | 🎲 Page 🕶 🍈 Tools 👻 🎽 |
|      |                                |                      |                | <u>.</u>          |                    |                        |                      |
|      | THOMSON                        |                      |                |                   |                    |                        |                      |
|      |                                | HOME                 | SETUP          | ADVANCED          | UTILITY            | STATUS                 | LOGOUT               |
|      | Network Interface              | Dania Catur          |                |                   |                    | Ambolo ( Grant Arte al |                      |
|      | Network Setup                  | Choo                 | se the Profile | you want to set o | r edit its functio | n:                     |                      |
|      | VoIP Service<br>Basic Setup    |                      | Profile 1      |                   | Edit               |                        |                      |
|      | Auto Provisioning              |                      | Profile 2      | 1                 | Edit               |                        |                      |
|      | Basic Setup<br>APS Log         |                      | Profile 3      |                   | Edit               |                        |                      |
|      | Secure                         |                      | Profile 4      |                   | Edit               |                        |                      |
|      | SIPS<br>HTTPS                  |                      |                |                   |                    | A                      | pply Cancel          |
|      |                                |                      |                |                   |                    |                        |                      |
|      |                                |                      |                | -                 |                    |                        | 6                    |
|      |                                |                      |                |                   |                    |                        |                      |

| Description                                                                                                    |                                                                                                    |
|----------------------------------------------------------------------------------------------------|----------------------------------------------------------------------------------------------------|
| In the Primary SI                                                                                                    | P Server section, configure the following:                                                                                                    |
| <ul> <li>SIP Transpenabled on</li> <li>Service Do is not used</li> <li>Registrar S</li> <li>Proxy Service Service Serv</li></ul> | port: Select UDP or TCP. In this testing, both UDP and TCP are<br>the IP Office. See Section 4.3.<br>main: Enter the IP address of the IP Office server as domain name<br>in this testing.<br>Server Address: Enter the IP address of the IP Office server.<br>ver Address: Enter the IP address of the IP Office server.                                                                                                    |
| Retain the default                                                                                                    | values for the remaining fields.                                                                                                    |
| / http://10.1.10.141/main.html - Wil                                                                                                    | dows Internet Explorer                                                                                                    |
| http://10.1.10.141/                                                                                                    | main.html • • • X GoogleSG                                                                                                    |
|                                                                                                    |                                                                                                    |
| Network Interface<br>Network Setup<br>VoIP Service<br>Basic Setup                                                                                                    | HOME     SETUP     ADVANCED     UTILITY     STATUS     LOGOUT       Basic Setup       Profile Name :     Profile 1                                                                                                    |
| Auto Provisioning                                                                                                    | Iocal Transfer to Voice Mail                                                                                                    |
| Basic Setup<br>APS Log                                                                                                    | Voice Mail PhoneNumber:                                                                                                    |
| Secure                                                                                                    | off                                                                                                    |
| SIPS<br>HTTPS                                                                                                    | Ring                                                                                                    |
|                                                                                                    | Primary SIP Server :         ✓ SIP Unregister         URI Type       ● SIP ● TEL ● SIP ●         SIP Transport       ● UDP ● TCP ● TLS ● Connect Reuse         Service Domain:       10.1.30.10         Registrar Server Address:       10.1.30.10         Proxy Server Address:       10.1.30.10         Port:       5060         SIP Local Port:       5060         S061       (1025-49151)         Registration Timer:       3600         600       (10-25-49151)         Register Frequency:       600         Ring Tone       Default |
|                                                                                                    | Description<br>In the Primary SII<br>SIP Transgenabled on<br>Service Do<br>is not used<br>Registrar S<br>Proxy Serv<br>Retain the default w<br>Chttp://10.1.10.141/main.html - Wi<br>Compared http://10.1.10.141/<br>Compared to the setup<br>Network Interface<br>Network Setup<br>VoIP Service<br>Basic Setup<br>Auto Provisioning<br>Basic Setup<br>Auto Provisioning<br>Basic Setup<br>Secure<br>SIPS<br>HTTPS                                                                                                    |

| Step | Description                                                                                                    |                                                               |                                                                                                  |                                              |              |
|------|----------------------------------------------------------------------------------------------------|---------------------------------------------------------------|--------------------------------------------------------------------------------------------------|----------------------------------------------|--------------|
| 3.   | Scroll down to the Us                                                                                                    | er Accounts section                                           | and configure the follo                                                                          | wing:                                        |              |
|      | <ul> <li>Phone Num</li> <li>Phone Nam</li> <li>Authentication</li> <li>Password: 7</li> </ul>                                                                                                    | ber: The Base Extension Extension ID: The Name                | ension value from Second the phone display value from Section 4.5                                | ection 4.4 Step 1.<br>4.5 Step 1.<br>Step 3. |              |
|      | http://10.1.10.141/main.html - Win       Image: Construction of the second second | lows Internet Explorer<br>Jain.html                           | -                                                                                                | €y X GoogleSG                                | - □ <b>×</b> |
|      |                                                                                                    | }• ⊚• @• ¤                                                    |                                                                                                  |                                              |              |
|      |                                                                                                    | HOME SETUP                                                    | ADVANCED UTILITY                                                                                 | STATUS LOGO                                  | υт           |
|      | Network Interface<br>Network Setup                                                                                                    | ILS Local Port:<br>Registration Timer:<br>Register Frequency: | 5061         (1025~49151)           3600         (60~200,000)           600         (1~1800 sec) |                                              | •            |
|      | Auto Provisioning<br>Basic Setup                                                                                                    | User Accounts :<br>Phone Number Phone<br>311 TB30-            | Name Authentication ID Phone1 Extn311                                                            | Password                                     |              |
|      | Secure<br>SIPS                                                                                                    |                                                               |                                                                                                  | Apply Ca                                     | ncel Back =  |
|      |                                                                                                    |                                                               |                                                                                                  |                                              |              |

#### 5.3. Administer Codecs

| Step | Description                                |                    |                |                          |                        |                |                              |          |
|------|--------------------------------------------|--------------------|----------------|--------------------------|------------------------|----------------|------------------------------|----------|
| 1.   | Select ADVANCE                             | <b>D</b> from t    | the top m      | enu and c                | click Code             | c Setup fro    | om the left par              | ne to    |
|      | configure the codec                        | s. In the          | Codec 1        | P <mark>riority</mark> s | ection, Ena            | able and pr    | ioritize the co              | decs     |
|      | as per requirement.                        |                    |                |                          |                        |                |                              |          |
|      |                                            |                    |                |                          |                        |                | 1                            |          |
|      | http://10.1.10.142/main.html - Wind        | ows Internet Explo | rer            |                          |                        |                |                              |          |
|      | C + + + + + + + + + + + + + + + + + + +    | ain.html           | 54             |                          |                        | ▼   *ĵ   X     | GoogleSG                     | ÷ Q      |
|      |                                            | * <b>© * ® *</b> I | 9.             |                          |                        |                |                              |          |
|      | THOMSON                                    |                    |                |                          |                        |                |                              |          |
|      |                                            |                    |                |                          |                        | ·              |                              |          |
|      |                                            | HOME               | SETUP          | ADVANCE                  | ) UTILITY              | STATUS         | LOGOUT                       | <u> </u> |
|      | Networking<br>STUN                         | Codec Setup        |                |                          |                        |                |                              |          |
|      | UPnP<br>SNTP                               |                    |                | Dicable                  | Codec Priority         |                |                              |          |
|      | SNMP<br>QoS<br>Ethernet Connection         |                    |                | G.722.2                  | G.711A                 |                |                              |          |
|      | Outbound Proxy                             |                    |                | L16_256<br>ILBC          | G.729AB<br>G.723 63    | Higher         |                              |          |
|      | Voice Settings<br>SIP Signalling           |                    |                | ILBC13.3                 | ~                      |                |                              | =        |
|      | Codec Setup<br>Option Configure            |                    |                |                          |                        | Lower          |                              |          |
|      | Call Feature<br>Advanced<br>Service Code   |                    |                |                          |                        |                |                              |          |
|      | Dial Plan<br>Melody Management             | Codec              | Packetization  | min                      | Jitter Buffer L<br>nom | ength<br>may   | c                            |          |
|      | System Melody<br>CWT Melody                | G.711U             | 10 ms<br>20 ms | 1 =10 m                  | s 2 = 20               | ms 12 =1       | 20 ms Fixed                  |          |
|      | CWMP(TR-069)                               |                    | 30 ms          |                          |                        |                | Adaptive                     |          |
|      | Phone Lists<br>Dialling Call<br>Phone Book | G.711A             | 10 ms<br>20 ms | 1 = 10 m                 | s 2 = 20               | ms 12 = 1      | 20 ms Fixed                  |          |
|      | Remote Phone Book<br>Call Logs             |                    | 30 ms          |                          |                        |                | Adaptive                     |          |
|      | Call Blocking                              | G.723_63           | 30 ms          | 1 =30 m                  | s 2 =60                | ms 4 = 1       | 20 ms Fixed                  |          |
|      |                                            |                    |                |                          |                        |                | Adaptive                     |          |
|      |                                            | G.729AB            | 10 ms          | 1 =10 m                  | s 2 = 20               | ms 12 = 1      | 20 ms Fixed                  |          |
|      |                                            |                    | 30 ms -        |                          |                        |                | <ul> <li>Adaptive</li> </ul> | -        |
|      |                                            | To other Real      |                | And a manufacture        | other for a set        | the contracted |                              |          |

#### 5.4. Administer Voicemail

| tep | Description                                                                                                    |                                                                                                    |
|-----|----------------------------------------------------------------------------------------------------|----------------------------------------------------------------------------------------------------|
| 1.  | Select ADVANCI<br>Configure Technic<br>• SUBSCRI<br>• Voice Mai<br>• Voice Mai<br>• Voice Mai                                                                                                    | ED from the top menu and click Advanced from the left pane.<br>color TB30 to subscribe to the IP Office for MWI as follows:<br>BED to MWI: Select ON.<br>Il Notification Server Address: IP address of IP Office.<br>Il Server Port: Enter 5060<br>Il Telephone Number: Enter the Short Code for voicemail<br>in Section 4.6 in this case *17                                                                                                    |
|     | THOMSON                                                                                                    |                                                                                                    |
|     | Networking<br>STUN<br>UPnP<br>SNTP<br>SNTP<br>QoS<br>Ethernet<br>Connection<br>Outbound<br>Proxy<br>Voice Settings<br>SIP Signalling<br>Codec Setup<br>Option<br>Configure<br>Call Feature<br>Advanced<br>Service Code<br>Dial Plan<br>Melody<br>Management<br>System Melody<br>CWTM (TR-069)<br>Phone Lists<br>Dialling Call<br>Phone Book<br>Remote Phone<br>Book<br>Call Logs<br>Call Blocking | HOME       SETUP       ADVANCED       UTILITY       STATUS       LOGOUT         Advanced       Telephone Settings       RTP Payload Type : 96 (96-127)       RTP DTMF : 0ut of Band (RFC2833) W       RTP DTMF Level : 0 (0-63)         DTMF :       Out of Band (RFC2833) W       RTP DTMF Level : 0 (0-63)       (0-63)         Use Secure outgoing calls if possible       Silence Suppression       Acoustic Echo Cancellation (AEC)         V Packet loss compensation       '#' will be processed as normal digits       Support USB login-logout         RegEventServer       @ sglab.com         PSettingURLdl |

## 6. General Test Approach and Test Results

The general test approach was to place intra-switch calls, inbound and outbound PSTN trunk calls to and from the Technicolor TB30 SIP phone that is connected to the IP Office. Different call scenarios were used such call hold/unhold, transfer, conference, call forwarding, call park/unpark, call pickup, DTMF transmission and turning on/off the Message Waiting Indicator (MWI). During serviceability testing, the Technicolor TB30 SIP phone recovered successfully from disconnection and re-connection, and also rebooting of the IP Office.

All executed test cases were passed successfully.

## 7. Verification Steps

This section provides the tests that can be performed to verify correct configuration of the Technicolor/ Avaya solution.

### 7.1. Verify Avaya IP Office

The following steps ensure that there is communication between IP Office and the Technicolor TB30. From a PC running the Avaya IP Office Manager, select **Start > Programs > IP Office > Monitor** to launch the Monitor application. Choose the **Status** menu and **select SIP Phone Status**. This will display a table of the SIP phones and indicate those registered.

| Total Config<br>Total Regist | jured: 7<br>tered: 3 |           | Registered Status      | Waiting 2 se | cs for update |                   |        |        |
|------------------------------|----------------------|-----------|------------------------|--------------|---------------|-------------------|--------|--------|
| Extn Num                     | IP Address           | Transport | User Agent             | SIP Options  | SIP Events    | Status            | LastIP | Reserv |
| 311                          | 10.1.10.141          | UDP       | Thomson TB30 hw4 fw1.7 | В            |               | SIP: Registered   | 11/9/2 | 0      |
| 312                          | 10.1.10.142          | UDP       | Thomson TB30 hw4 fw1.7 | RU           |               | SIP: Registered   | 11/10/ | 0      |
| 313                          | 10.1.10.143          | UDP       | Thomson TB30 hw4 fw1.7 |              |               | SIP: Registered   | 11/9/2 | 0      |
| 314                          | 0.0.0.0              |           | UA?                    | 1            |               | SIP: Unregistered |        | U      |
| 315                          | 0.0.0.0              |           | UA?                    |              |               | SIP: Unregistered |        | 0      |
| 303                          | 0.0.0.0              |           | UA?                    |              |               | SIP: Unregistered |        | 0      |
| 304                          | 0.0.0.0              |           | UA?                    |              |               | SIP: Unregistered | 10/28/ | 0      |
| Display Of                   | otions               |           | Diat                   | - Canad      | . 1           |                   |        |        |

## 7.2. Verify Technicolor TB30

Ensure that the Technicolor TB30 SIP Phone is registered successfully to Avaya IP Office by

checking the phone's LCD display for the icon . Place a call to another phone on the Avaya IP Office to verify basic call operation.

## 8. Conclusion

These Application Notes describe the configuration steps required for configuring Technicolor TB30 SIP phone to interoperate with Avaya IP Office. All feature and serviceability tests were completed successfully.

## 9. Additional References

This section references the Avaya and Technicolor product documentation that are relevant to these Application Notes.

The following Avaya product documentation can be found at <u>http://support.avaya.com</u>.

[1] IP Office 6.0 Documentation CD, February 2010.

The Technicolor documentation can be found at http://www.technicolorbroadbandpartner.com/.

[2] TB30 Administrator Guide, SIP Stack, Version 1.3, September 2010.

#### ©2010 Avaya Inc. All Rights Reserved.

Avaya and the Avaya Logo are trademarks of Avaya Inc. All trademarks identified by ® and <sup>TM</sup> are registered trademarks or trademarks, respectively, of Avaya Inc. All other trademarks are the property of their respective owners. The information provided in these Application Notes is subject to change without notice. The configurations, technical data, and recommendations provided in these Application Notes are believed to be accurate and dependable, but are presented without express or implied warranty. Users are responsible for their application of any products specified in these Application Notes.

Please e-mail any questions or comments pertaining to these Application Notes along with the full title name and filename, located in the lower right corner, directly to the Avaya DevConnect Program at <u>devconnect@avaya.com</u>.